Opcje rozmowy (karta Informacje osobiste)

Miejsce na wpisanie prawdziwego nazwiska. Nazwisko jest wyœwietlane na liœcie u¿ytkowników serwera w oknie dialogowym Lista u¿ytkowników.

Miejsce na wpisanie przydomku.

W programie Microsoft Chat przydomek s<sup>3</sup>u¿y do identyfikacji uczestników rozmów w pokoju rozmów.

Miejsce na wpisanie informacji o sobie.

Jeœli inne osoby zechc<sup>1</sup> poznaæ Twój osobisty profil w programie Microsoft Chat, zobacz<sup>1</sup> te informacje.

Okno dialogowe Pokój rozmów

Miejsce na opis tematu pokoju.

Opis tematu pojawia siê w oknie dialogowym Lista pokojów rozmów obok nazwy pokoju.

Okreœla, czy pokój jest kontrolowany.

W kontrolowanym pokoju rozmów tylko gospodarz pokoju i osoby wskazane przez niego mog<sup>1</sup> wysy<sup>3</sup>aæ wiadomoœci. Wszyscy inni uczestnicy s<sup>1</sup> widzami. Tylko gospodarz pokoju mo¿e zaznaczyæ to pole.

Okreœla, czy ktoœ inny czy tylko gospodarz pokoju mo¿e ustaliæ temat pokoju rozmów. Tylko gospodarz pokoju mo¿e zaznaczyæ to pole.

Okreœla, czy wejœcie do pokoju wymaga zaproszenia. Tylko gospodarz pokoju mo¿e zaznaczyæ to pole.

Okreœla, czy informacje w oknie dialogowym **Lista pokojów rozmów** s<sup>1</sup> widoczne jedynie dla osób znajduj<sup>1</sup>cych siê w pokoju. Tylko gospodarz pokoju mo¿e zaznaczyæ to pole.

Okreœla, czy informacje o tym, kto jest w pokoju s<sup>1</sup> dostêpne dla osób spoza pokoju. Tylko gospodarz pokoju mo¿e zaznaczyæ to pole.

Okreœla, czy liczba osób, które mog<sup>1</sup> znajdowaæ siê w pokoju jest ograniczona. Po zaznaczeniu pola wyboru **Maksymalna liczba u¿ytkowników**, wpisz najwiêksz<sup>1</sup> dozwolon<sup>1</sup> liczbê u¿ytkowników. Tylko gospodarz pokoju mo¿e zaznaczyæ to pole. Opcje rozmowy (karta Widok komiksu)

Okreœla liczbê dostêpnych paneli komiksów, które mog<sup>1</sup> byæ wyœwietlane w jednym wierszu.

Opcje rozmowy (karta Ustawienia)

Okreœla, czy specyficzne dla programu Microsoft Chat informacje bêd<sup>1</sup> przesy<sup>3</sup>ane do osób, z którymi rozmawiasz. Jest to u¿yteczne podczas rozmowy z osobami korzystaj<sup>1</sup>cymi tylko z mo¿liwoœci tekstowych.

Okreœla, czy chcesz otrzymywaæ monity o zapisanie kopii konwersacji, gdy zamykasz okno programu Microsoft Chat.

Okreœla, czy w pokoju mo¿na otrzymywaæ "szepty".

"Szepty" to wiadomoœci widziane tylko przez osobê wysy<sup>3</sup>aj<sup>1</sup>c<sup>1</sup> i odbieraj<sup>1</sup>c<sup>1</sup> je.

Opcje rozmowy (karta Postaæ)

Lista dostêpnych postaci komiksu. Kliknij postaæ, aby zobaczyæ jak wygl<sup>1</sup>da.

Wyœwietla wybran<sup>1</sup> z listy postaæ komiksu z typem ekspresji wybranym za pomoc<sup>1</sup> ko<sup>3</sup>a emocji.

Dopasowuje typ ekspresji postaci.

Typ ekspresji postaci mo¿na zmieniæ, przeci<sup>1</sup>gaj<sup>1</sup>c du¿<sup>1</sup>, czarn<sup>1</sup> kropkê na kole emocji.

Opcje rozmowy, karta Widok tekstu, okno dialogowe Ustaw czcionkê tekstu

Lista dostêpnych czcionek.

Lista dostêpnych stylów wybranej czcionki.

Lista dostêpnych rozmiarów punktowych wybranej czcionki.

Wyœwietla, jak tekst bêdzie wygl<sup>1</sup>da<sup>3</sup> po zastosowaniu wybranych opcji.

Lista dostêpnych jêzyków zainstalowanych na komputerze.

Opcje rozmowy (karta T<sup>3</sup>o)

Lista dostêpnych typów t<sup>3</sup>a komiksu.

Kliknij t³o, aby zobaczyæ jak wygl¹da.

Wyœwietla t<sup>3</sup>o wybrane t<sup>3</sup>o.

Okno dialogowe Lista pokojów

Miejsce na wpisanie s<sup>3</sup>ów lub fragmentów s<sup>3</sup>ów, które odpowiadaj<sup>1</sup> ca<sup>3</sup>oœci lub fragmentowi nazwy pokoju, któr<sup>1</sup> chcesz wyszukaæ na liœcie **Pokój**.

W oknie dialogowym **Lista pokojów rozmów** pojawi<sup>1</sup> siê jedynie tytu<sup>3</sup>y pokojów odpowiadaj<sup>1</sup>ce wpisanemu tekstowi.

Okreœla, czy s<sup>3</sup>owa wpisane w polu **Wyœwietlaj pokoje rozmów zawieraj<sup>1</sup>ce** maj<sup>1</sup> byæ tak¿e wyszukiwane na liœcie **Temat**.

W oknie dialogowym **Lista pokojów rozmów** pojawi<sup>1</sup> siê tylko te pokoje, których tytu<sup>3</sup>y lub tematy odpowiadaj<sup>1</sup> wpisanym s<sup>3</sup>owom.

Aktualizuje okno dialogowe **Lista pokojów rozmów**, pytaj<sup>1</sup>c serwer rozmów o bie¿<sup>1</sup>c<sup>1</sup> listê pokojów.

Przenosi Ciê do wybranego pokoju.
Tworzy nowy pokój rozmów.

Automatycznie stajesz siê gospodarzem tworzonych przez siebie pokojów.

Okno dialogowe Po<sup>31</sup>czenie rozmowy (karta Po<sup>31</sup>czenie)

Lista dostêpnych pokojów rozmów dodanych do listy Ulubione.

Miejsce na wpisanie nazwy serwera rozmów, z którym chcesz siê po<sup>31</sup>czyæ.

Okreœla, ¿e chcesz wejœæ do konkretnego pokoju i zawiera miejsce na wpisanie jego nazwy.

Okreœla, ¿e chcesz zobaczyæ bie¿<sup>1</sup>c<sup>1</sup> listê wszystkich pokojów rozmów, które s<sup>1</sup> dostêpne na serwerze.

Okno dialogowe Zaproœ

Miejsce na wpisanie przydomków osób, które chcesz zaprosiæ do pokoju.

Okno dialogowe Usuñ

Miejsce na wpisanie powodu usuniêcia kogoœ z pokoju, usuniêcia tymczasowego.

Microsoft Chat wyœwietla powód wszystkim obecnym w pokoju. Usuniêcie kogoœ z pokoju dzia<sup>3</sup>a a¿ do powtórnego wejœcia tej osoby do pokoju. Tylko gospodarz pokoju mo¿e zaznaczyæ to pole.

Okreœla, czy chcesz tak¿e zabroniæ wstêpu oprócz usuniêcia z pokoju.

Osoba, której zabroniono wstêpu do pokoju nie mo¿e do niego wejœæ a¿ do usuniêcia zakazu.

Miejsce na okreœlenie osoby, której chcesz zabroniæ wstêpu lub któr<sup>1</sup> chcesz ponownie wpuœciæ do pokoju (nie zabraniaæ wstêpu).

Okreœla, ¿e chcesz zabroniæ wstêpu osobie, której nazwisko pojawia siê w polu **Osoba, której zabraniasz lub nie zabraniasz wejœcia do pokoju.** Tylko gospodarz pokoju mo¿e zaznaczyæ to pole.

Okreœla, ¿e chcesz odwo<sup>3</sup>aæ zakaz wstêpu osobie, której nazwisko pojawia siê w polu **Osoba, której zabraniasz lub nie zabraniasz wejœcia do pokoju**. Tylko gospodarz pokoju mo¿e zaznaczyæ to pole.

Opcje rozmowy, karta Ustawienia

Miejsce na wpisanie lokalizacji plików dŸwiêkowych. Microsoft Chat może przesy<sup>3</sup>aæ i odtwarzaæ tylko pliki znajduj<sup>1</sup>ce siê w tych folderach. Na liœcie może znajdowaæ siê kilka folderów, rozdzielonych œrednikami — na przyk<sup>3</sup>ad **c:\windows\media; c:\windows**.

Okreœla, czy og<sup>3</sup>aszaæ wchodzenie osób do pokoju lub ich wychodzenie.

Opcje rozmowy, karta Widok tekstu

Okreœla, ¿e miêdzy ka¿d<sup>1</sup> wiadomoœci<sup>1</sup> w trybie tylko tekstowym powinien pojawiaæ siê pusty wiersz.

Okreœla, ¿e pusty wiersz powinien pojawiaæ siê miêdzy wiadomoœciami, które nie s<sup>1</sup> tego samego typu w trybie tylko tekstowym.

Akcje, myœli i szepty to przyk³ady ró¿nych typów wiadomoœci.

Okreœla, ¿e miêdzy wiadomoœciami w trybie tylko tekstowym nie powinien pojawiaæ siê pusty wiersz.

Kliknij, aby zmieniæ czcionki u¿ywane do wyœwietlania wiadomoœci.

Resetuje czcionki u¿ywane do wyœwietlania wiadomoœci do ich ustawieñ domyœlnych.

Okreœla, czy nag<sup>3</sup>ówki wiadomoœci wyœwietlane przez gospodarza maj<sup>1</sup> byæ wyœwietlane pogrubion<sup>1</sup> czcionk<sup>1</sup>.

Okreœla, czy wiadomoœci wyœwietlane przez gospodarza maj<sup>1</sup> byæ wyœwietlane pogrubion<sup>1</sup> czcionk<sup>1</sup>.

Lista u¿ytkowników

Okreœla, ¿e chcesz wyszukaæ wszystkie osoby pod<sup>31</sup>czone do serwera.

Lista przydomków i identyfikatorów wszystkich osób odpowiadaj<sup>1</sup>cych podanym kryteriom wyszukiwania.

Okreœla, ¿e chcesz wyszukaæ wszystkie osoby o przydomku zawieraj<sup>1</sup>cym tekst wpisany w polu **Nazwy** zawieraj<sup>1</sup>ce.

Okreœla, ¿e chcesz wyszukaæ wszystkie osoby o identyfikatorze zawieraj<sup>1</sup>cym tekst wpisany w polu **Nazwy** zawieraj<sup>1</sup>ce.

Zaprasza wybran<sup>1</sup> z listy **Przydomek** osobê do pokoju, w którym jesteœ.

Otwiera **Pole szeptu**, umo¿liwiaj<sup>1</sup>c przekazanie "szeptem" wiadomoœci osobie wybranej z listy **Przydomek**. Szepty to wiadomoœci widziane jedynie przez osobê wysy<sup>3</sup>aj<sup>1</sup>c<sup>1</sup> i osobê odbieraj<sup>1</sup>c<sup>1</sup>. Okno dialogowe Ustaw czcionkê tekstu

Okreœla, czy wybrana czcionka jest przekreœlona lini<sup>1</sup>.

Okreœla, czy wybrana czcionka jest podkreœlona.

Lista dostêpnych kolorów dla wybranej czcionki.
Pokazuje, jak bêd<sup>1</sup> wygl<sup>1</sup>daæ ró¿ne wiadomoœci i typy nag<sup>3</sup>ówków.

Lista dostêpnych typów wiadomoœci i nag<sup>3</sup>ówków.

Okno dialogowe Odtwórz dŸwiêk

Lista dostêpnych plików dŸwiêkowych.

Miejsce na wpisanie wiadomoœci, która bêdzie wys<sup>3</sup>ana z wybranym dŸwiêkiem.

Odtwarza wybrany dŸwiêk.

Opcje rozmowy, karta Ustawienia

Okreœla, czy chcesz otrzymywaæ zaproszenia do innych pokojów rozmów.

Opcje rozmowy, karta Automatyzacja

Okreœla, ¿e nie chcesz automatycznie wysy<sup>3</sup>aæ pozdrowieñ osobom wchodz<sup>1</sup>cym do pokoju.

Okreœla, ¿e chcesz automatycznie wysy<sup>3</sup>aæ pozdrowienia do osób wchodz<sup>1</sup>cych do pokoju w oknie szeptu. Wpisz wiadomoœæ w polu tekstowym.

Okreœla, ¿e chcesz automatycznie wysy<sup>3</sup>aæ pozdrowienia do osób wchodz<sup>1</sup>cych do pokoju. Wpisz wiadomoœæ w polu tekstowym. Wszystkie osoby obecne w pokoju zobacz<sup>1</sup> pozdrowienie.

Miejsce na wpisanie wiadomoœci wysy<sup>3</sup>anej automatycznie do osób wchodz<sup>1</sup>cych do pokoju. Mo¿esz u¿yæ zmiennych zamiast nazwy i pokoju, tak jak pokazano w przyk<sup>3</sup>adowym tekœcie.

Lista dostêpnych kombinacji klawiszy, których mo¿esz u¿ywaæ do uruchamiania makra. Wybierz kombinacjê klawiszy, a nastêpnie wpisz w polu tekstowym wiadomoœæ, któr<sup>1</sup> chcesz z ni<sup>1</sup> skojarzyæ.

Miejsce na wpisanie wiadomoœci, któr<sup>1</sup> chcesz przesy<sup>3</sup>aæ przy naciœniêciu skojarzonej kombinacji klawiszy.

Miejsce na wpisanie nazwy tworzonego makra. Makro sk<sup>3</sup>ada siê z wiadomoœci oraz skojarzonej z ni<sup>1</sup> kombinacji klawiszy.

Zapisuje makro podane w polu **Nazwa**. Musisz zapisaæ makro zanim go u¿yjesz.

Usuwa makro podane w polu Nazwa. Przed usuniêciem musisz zaznaczyæ makro w polu Kombinacja klawiszy.

Opcje rozmowy, karta Informacje osobiste

Miejsce na wpisanie adresu e-mail. Adres e-mail musi mieæ format nazwa@firma — na przyk<sup>3</sup>ad, osoba@microsoft.com.

Jeœli inni uczestnicy zechc<sup>1</sup> przes<sup>3</sup>aæ Ci wiadomoœæ e-mail, Microsoft Chat poda im ten adres e-mail.

Miejsce na wpisanie adresu URL Twojej strony g<sup>3</sup>ównej sieci Web.

Jeœli inni uczestnicy zechc<sup>1</sup> przes<sup>3</sup>aæ zobaczyæ Twoj<sup>1</sup> stronê sieci Web, Microsoft Chat poda im ten URL.

Opcje rozmowy, karta Ustawienia

Okreœla, czy wyœwietlaæ identyfikatory wszystkich uczestników wchodz<sup>1</sup>cych do pokoju rozmów (tylko widok tekstu).

Okreœla, czy odtwarzaæ pliki dŸwiêkowe przesy³ane przez innych uczestników.

Okreœla, czy chcesz otrzymywaæ powiadomienia o wywo<sup>3</sup>aniach programu NetMeeting. Jeœli to pole wyboru jest wyczyszczone, komputer ignoruje próby wywo<sup>3</sup>ania Ciebie przez program NetMeeting.

Lista pokojów

Okreœla, ¿e chcesz wyœwietlaæ tylko pokoje, które s<sup>1</sup> zarejestrowane.

Pokoje s<sup>1</sup> zwykle rejestrowane przez administratora serwera rozmów lub dostawcê us<sup>3</sup>ug internetowych. Administratorzy mog<sup>1</sup> nie rejestrowaæ pokojów rozmów o niew<sup>3</sup>aœciwych lub obraŸliwych tematach.

Wyœwietlaj<sup>1</sup>c jedynie zarejestrowane pokoje, mo¿esz unikn<sup>1</sup>æ pokojów rozmów o niew<sup>3</sup>aœciwych lub obraŸliwych tematach.

Miejsce na wpisanie najmniejszego pokoju rozmów, który chcesz wyœwietliæ na liœcie pokojów rozmów.

Miejsce na wpisanie najwiêkszego pokoju rozmów, który chcesz wyœwietliæ na liœcie pokojów rozmów.

Miejsce na wpisanie nazwy tworzonego pokoju rozmów.

Miejsce na wpisanie has<sup>3</sup>a, którego inni musz<sup>1</sup> u¿yæ, aby wejœæ do tego pokoju rozmów. W haœle s<sup>1</sup> rozró¿niane du¿e i ma<sup>3</sup>e litery, wiêc uczestnicy musz<sup>1</sup> wpisaæ je dok<sup>3</sup>adnie w ten sam sposób.

Okreœla, czy chcesz uzyskiwaæ powiadomienia o próbach przesy<sup>3</sup>ania plików przez innych uczestników rozmowy. Jeœli zdecydujesz siê na ich obieranie, Microsoft Chat bêdzie pytaæ, czy chcesz odbieraæ ka¿dy z plików i gdzie go przechowywaæ na komputerze. Jeœli nie chcesz odbieraæ plików, wyczyœæ to pole wyboru. Komputer bêdzie ignorowaæ próby przesy<sup>3</sup>ania ci plików.

Okreœla, czy w oknie **Widok komiksu** wys<sup>3</sup>ana wiadomoϾ jest wyœwietlana z formatowaniem (na przyk<sup>3</sup>ad kolorem, pogrubieniem, czy kursyw<sup>1</sup>). Jeœli to pole jest zaznaczone, a wys<sup>3</sup>ana wiadomoœæ zosta<sup>3</sup>a sformatowana, bêdzie tak wyœwietlana. W przeciwnym przypadku wszystkie wiadomoœci w oknie **Widok komiksu** bêd<sup>1</sup> wyœwietlane w standardowym formacie.

Okreœla, ¿e chcesz, aby osoba "zalewaj<sup>1</sup>ca" wiadomoœciami, wysy<sup>3</sup>aj<sup>1</sup>ca wiele wierszy tekstu w krótkim odstêpie czasu, by<sup>3</sup>a automatycznie ignorowana w programie Chat. Za pomoc<sup>1</sup> pokrête<sup>3</sup> **Liczba wiadomoœci** i **Interwa**<sup>3</sup> mo¿na dok<sup>3</sup>adnie zdefiniowaæ "zalewanie". Okreœla liczbê wiadomoœci uznawan<sup>1</sup> za "zalewanie" wiadomoœciami.

Okreœla w sekundach interwa<sup>3</sup>, w którym musi nadejœæ podana powy¿ej liczba wiadomoœci, aby zosta<sup>3</sup>y one uznane za "zalewanie" wiadomoœciami.
£<sup>1</sup>czy Ciê z tym samym pokojem rozmów, w którym znajduje siê osoba o wybranym przydomku.

Wyœwietla wiadomoœæ opublikowan<sup>1</sup> na serwerze rozmów, z którym masz po<sup>31</sup>czenie. Wiadomoœæ sk<sup>3</sup>ada siê zwykle z informacji o stanie serwera i innych informacji.

Okreœla, czy chcesz wyœwietlaæ Wiadomoœæ dnia z serwera rozmów przy ka¿dym po<sup>31</sup>czeniu siê z serwerem.

Okreœla, czy chcesz, aby nazwisko rozmówcy znajdowa<sup>3</sup>o siê w jednym wierszu, a wiadomoœæ w nastêpnym. Jeœli wyczyœcisz to pole wyboru, nazwisko rozmówcy pojawia siê w tym samym wierszu, co wiadomoœæ. Dla ka¿dego elementu w tej grupie dostêpna jest pomoc. Kliknij przycisk 💈 u góry okna dialogowego, a nastêpnie kliknij element, o którym chcesz uzyskaæ informacje.

Miejsce na wpisanie wiadomoœci wysy<sup>3</sup>anej do wszystkich pokojów, w których siê znajdujesz. Twoja ikona na liœcie uczestników zmieni siê na fili¿ankê.

Zapewnia sposób pomagaj<sup>1</sup>cy kontrolowaæ typy zawartoœci, do których komputer ma dostêp w Internecie.

Kliknij, aby w<sup>31</sup>czyæ lub wy<sup>31</sup>czyæ Klasyfikatora zawartoœci.

Kliknij, aby zmodyfikowaæ ustawienia Klasyfikatora zawartoœci.

Okreœla, czy Twoje nazwisko pojawia siê na liœcie wszystkich u¿ytkowników serwera.

#### Przedstawienie programu Microsoft Chat

Microsoft Chat jest jedynym programem do rozmów internetowych, który pozwala rozmawiaæ przy u¿yciu tekstów w postaci komiksu. Tak jak w standardowym programie do rozmów mo¿esz wejœæ do pokoju rozmów na serwerze internetowym i prowadziæ na ¿ywo rozmowê z innymi osobami. Ale w programie Microsoft Chat mo¿esz tak¿e wybraæ postaæ komiksow<sup>1</sup>, a prowadzona rozmowa bêdzie siê pojawiaæ w dymkach. Bêd<sup>1</sup>c komiksow<sup>1</sup> postaci<sup>1</sup>, mo¿esz wyraziæ rozmaite emocje, przesy<sup>3</sup>aæ "myœli", szeptaæ do rozmówcy i zapisaæ sesjê rozmowy do przegl<sup>1</sup>dania w trybie offline.

 Wysy<sup>3</sup>aj hiper<sup>31</sup>cza w swojej konwersacji — adresy e-mail, hiper<sup>31</sup>cza do stron sieci Web, witryn FTP i grup dyskusyjnych.

Wysy<sup>3</sup>aj i odbieraj ¿<sup>1</sup>dania odtwarzania dŸwiêków.

Wysy<sup>3</sup>aj i odbieraj pliki.

 Korzystaj z innego programu, na przyk<sup>3</sup>ad z programu Microsoft NetMeeting, do komunikowania siê z uczestnikiem rozmowy przy u¿yciu obrazu wideo i dŸwiêku, poza pokojem rozmów, prowadz<sup>1</sup>c konwersacjê w pokoju rozmów.

Zapisuj lub drukuj konwersacjê do publikacji lub przegl<sup>1</sup>dania w trybie offline.

Filtruj, które pokoje rozmów s<sup>1</sup> wyœwietlane na komputerze, wed<sup>3</sup>ug rozmiarów, zawartoœci lub klasyfikacji.

ProwadŸ w<sup>3</sup>asne pokoje rozmów, kontroluj<sup>1</sup>c sposób dostêpu, rozmiar i zawartoœæ.

#### Notka

 Aby uzyskaæ wiêcej informacji na temat programu Microsoft NetMeeting, przejd
 do witryny <u>NetMeeting</u>. Informacje w j
 j
 zyku angielskim.

#### Pierwsze kroki w programie Microsoft Chat

Program Microsoft Chat umo¿liwia rozmowê z innymi osobami w Internecie przy u¿yciu tekstu lub postaci komiksowych, które przekazuj<sup>1</sup> Twoje myœli. Aby rozpocz<sup>1</sup>æ, musisz mieæ po<sup>31</sup>czenie internetowe z komputerem (serwerem) zawieraj<sup>1</sup>cym pokoje rozmów. Do rozpoczêcia rozmowy musisz wykonaæ nastêpuj<sup>1</sup>ce czynnoœci:

- Zaloguj siê do serwera rozmów.
- Wybierz na serwerze pokój rozmów, do którego chcesz wejœæ.
- Rozpocznij wpisywanie wiadomoœci.

W nastêpuj<sup>1</sup>cych tematach wyjaœniono, jak rozpocz<sup>1</sup>æ rozmowê na pasku komiksu, u¿ywaj<sup>1</sup>c postaci komiksowej.

# Przygotowanie podstawowe

{button ,JI(`',`cchat\_profile')} Podawanie informacji o sobie
{button ,JI(`',`CCHAT\_SPEC\_CHAR')} Wybieranie postaci
{button ,JI(`',`CCHAT\_DEF\_BACK')} Wybieranie t<sup>3</sup>a komiksu
{button ,JI(`',`cchat\_connect\_server')} <u>f<sup>1</sup>czenie siê z serwerem rozmów</u>

#### Prowadzenie rozmowy

{button ,JI(`',`cchat\_find\_right\_room')} <u>Znajdowanie pokoju rozmów</u>

{button ,JI(`',`cchat\_change\_place')} <u>Wchodzenie do pokoju rozmów</u>

### Opuszczanie pokoju rozmów

{button ,JI(`',`cchat\_exit')} <u>Opuszczanie pokoju rozmów</u>

{button ,JI(`',`cchat\_save')} Zapisywanie konwersacji

#### £¹czenie siê z serwerem rozmów

- 1 Ustanów po<sup>31</sup>czenie z Internetem przez modem lub sieæ lokaln<sup>1</sup>.
- 2 W menu Start wskaż polecenie Programy, wskaż polecenie Internet Explorer, a nastêpnie kliknij Microsoft Chat.
- 3 W oknie dialogowym Po<sup>31</sup>czenie rozmowy wpisz lub wybierz nazwê serwera rozmów w polu Serwer.
- 4 Kliknij przycisk **PrzejdŸ do pokoju rozmów** i wpisz nazwê pokoju rozmów lub kliknij przycisk **Poka¿ wszystkie dostêpne pokoje rozmów**, aby wybraæ pokój.

Jeœli u¿ywasz programu Chat po raz pierwszy, musisz podaæ informacje o sobie, wybraæ postaæ i t<sup>3</sup>o komiksu na innych kartach okna dialogowego **Po<sup>31</sup>czenie rozmowy**. Aby uzyskaæ wiêcej informacji, kliknij poni¿ej przycisk Pokrewne tematy.

#### Notka

Jeœli program Microsoft Chat jest ju¿ otwarty, aby po<sup>31</sup>czyæ siê z serwerem rozmów, mo¿esz klikn<sup>1</sup>æ menu Pokój, a nastêpnie polecenie Po<sup>31</sup>cz.

{button ,AL("charspec;profile;background")} Pokrewne tematy

#### Podawanie informacji o sobie

- 1 W menu Widok kliknij polecenie Opcje.
- 2 W polu **Przydomek** wpisz nazwê, pod któr<sup>1</sup> inni maj<sup>1</sup> Ciê znaæ.
- 3 W polu Krótki opis osoby wpisz to, co inni uczestnicy rozmowy powinni o Tobie wiedzieæ. Informacja ta pojawi siê, gdy zechc<sup>1</sup> oni poznaæ Twój profil.

# Wskazówki

Mo¿esz u³atwiæ innym przesy³anie do siebie wiadomoœci e-mail lub odwiedzanie Twojej strony g³ównej sieci Web, umieszczaj<sup>1</sup>c w informacjach o sobie adres e-mail i adres URL strony g<sup>3</sup>ównej. Aby uzyskaæ Pomoc na temat elementu, kliknij

I góry okna dialogowego, a nastêpnie kliknij element.

{button ,AL("charspec ")} Pokrewne tematy

# Rozmowa przy u¿yciu zwyk³ego tekstu

- 1 W menu **Widok** kliknij polecenie **Zwyk<sup>3</sup>y tekst**.
- 2 W polu tekstowym u do<sup>3</sup>u okna wpisz, co chcesz powiedzieæ, a nastêpnie kliknij jeden z przycisków po prawej stronie pola tekstowego lub naciœnij klawisz ENTER.

| Klikniêcie<br>przycisku |                     | Wiadomoœæ pojawia siê z<br>Twoim przydomkiem, po którym<br>nastêpuje                                                                                                   |
|-------------------------|---------------------|----------------------------------------------------------------------------------------------------|
| 9                       | Powiedz             | S³owo "mówi" i wiadomoœæ.                                                                                                    |
| 8                       | Pomyœl              | S³owo "myœli" i wiadomoœæ.                                                                                                    |
|                         | Szepcz              | S <sup>3</sup> owo "szepcze do", przydomek<br>drugiej osoby i wiadomoϾ.<br>WiadomoϾ jest wysy <sup>3</sup> ana jedynie<br>do osób wybranych na liœcie<br>uczestników.  |
|                         | Akcja               | Wiadomoœæ wyœwietlana kursyw1.                                                                                                    |
|                         | Odtwarzaj<br>dŸwiêk | WiadomoϾ i nazwa pliku<br>dŸwiêkowego. Inni uczestnicy<br>rozmowy musz <sup>1</sup> mieæ na swoich<br>komputerach ten plik dŸwiêkowy,<br>aby go us <sup>3</sup> yszeæ. |

{button ,AL("whisperto;comictalk;sound;soundset;textfont;a-mschat-format-text")} Pokrewne tematy

#### Zmiana czcionek u¿ywanych w konwersacjach tylko tekstowych

- 1 W menu Widok kliknij polecenie Opcje.
- 2 Na karcie Widok tekstu kliknij przycisk Zmień czcionkê.
- 3 Na liœcie Wybierz typ wiadomoœci, w której zmieni siê czcionka kliknij typ wiadomoœci.

Przyk<sup>3</sup>ady typów wiadomoœci i ich bie¿<sup>1</sup>ce ustawienia czcionki pojawi<sup>1</sup> siê w polu poni¿ej tej opcji.

4 Kliknij czcionkê i inne ¿¹dane ustawienia.

#### Wskazówka

- Aby uzyskaæ Pomoc na temat elementu, kliknij
   u góry okna dialogowego, a nastêpnie kliknij element.

{button ,AL("talk;a-mschat-format-text")} Pokrewne tematy

# Wybieranie postaci

- 1 W menu **Widok** kliknij polecenie **Opcje**.
- 2 Kliknij kartê **Postaæ**.
- 3 Na liœcie **Postaæ** kliknij ¿<sup>1</sup>dan<sup>1</sup> postaæ. Pojawi siê ona w obszarze **Podgl<sup>1</sup>d**.

#### Wskazówka

 Aby zobaczyæ postaæ z różnymi emocjami, przeci<sup>1</sup>gaj czarn<sup>1</sup> kropkê w œrodku ko<sup>3</sup>a emocji do różnych miejsc.

{button ,AL("wheel;gesture")} Pokrewne tematy

# Wybieranie t³a komiksu

- 1 W menu **Widok** kliknij polecenie **Opcje**.
- 2 Kliknij kartê **T<sup>3</sup>0**.
- 3 Na liœcie **T<sup>3</sup>o**, kliknij ¿<sup>1</sup>dane t<sup>3</sup>o. Wybrane t<sup>3</sup>o pojawi siê w obszarze **Podgl<sup>1</sup>d**.

#### Dostosowywanie tekstu komiksu

Mo¿na zmieniæ wygl<sup>1</sup>d tekstu w balonikach komiksu na kilka sposobów:

{button ,JI(`',`mschat\_font\_comic')} <u>Zmiana czcionki komiksu</u>

{button ,JI(`',`mschat\_format\_text')} <u>Formatowanie tekstu wiadomoœci</u>

{button ,JI(`',`cchat\_rtf')} <u>Wyœwietlanie w komiksie tekstów sformatowanych</u>

#### Zmiana czcionki komiksu

- 1 W menu **Widok** kliknij polecenie **Opcje**.
- 2 Na karcie Widok komiksu kliknij przycisk Zmień czcionkê.
- 3 Kliknij czcionkê i inne ¿¹dane ustawienia.

#### Wskazówki

Možna sformatowaæ tekst (na przyk<sup>3</sup>ad przez pogrubienie lub wprowadzenie koloru) w komiksie, zaznaczaj<sup>1</sup>c pole wyboru **Pokaż sformatowany tekst (RTF)**. Aby uzyskaæ wiêcej informacji, kliknij poniżej przycisk Pokrewne tematy.

- Aby uzyskaæ Pomoc na temat elementu, kliknij
- u góry okna dialogowego, a nastêpnie kliknij element.

{button ,AL("comictalk;a-cchat-rtf")} Pokrewne tematy

#### Formatowanie wiadomoœci tekstowych

Zaznacz w wiadomoceci tekstowych
 Zaznacz w wiadomoceci tekst, który chcesz sformatowaæ, a nastêpnie u¿yj jednego lub kilku poleceñ w menu Format, aby dodaæ efekty.
 Kolor (wybierz z palety)
 Pogrubiony
 Kursywa
 Podkreœlony
 Czcionka o stałej szerokości
 Czrionka Symbol (Siwilo) dowr)

- . Czcionka Symbol (Σψμβολ φοντ)

#### Wyœwietlenie w komiksie tekstów sformatowanych

1 W menu **Widok** kliknij polecenie **Opcje**.

2 Na karcie Widok komiksu zaznacz pole wyboru Pokaż tekst sformatowany (RTF).

#### Notki

• Wyœwietlanie tekstu sformatowanego (RTF) nie jest mo¿liwe we wczeœniejszych wersjach programu Microsoft Chat.

Jeœli pole wyboru Poka¿ tekst sformatowany (RTF) jest wyczyszczone, mo¿esz nadal wysy<sup>3</sup>aæ tekst sformatowany, nie bêdziesz jednak tego widzieæ we w<sup>3</sup>asnym komiksie.

#### U¿ywanie dŸwiêków w programie Microsoft Chat

Czasami warto zaakcentowaæ wysy<sup>3</sup>an<sup>1</sup> wiadomoœæ dŸwiêkiem. W zasadzie nie mo¿na wys<sup>3</sup>aæ pliku dŸwiêkowego lecz ¿<sup>1</sup>danie odtworzenia pliku dŸwiêkowego, pliku typu .wav, umieszczonego na komputerze odbiorcy. Na odwrót, jeœli ktoœ umieœci plik dŸwiêkowy w wiadomoœci do Ciebie, aby go us<sup>3</sup>yszeæ, musisz mieæ ten plik na swoim komputerze.

Podczas instalacji systemu Windows na komputerze instalowane s<sup>1</sup> rozmaite pliki dŸwiêkowe. Wiêkszoœæ u¿ytkowników programu Microsoft Chat ma na swoich komputerach podobne zestawy plików. Wysy<sup>3</sup>anie lub odbieranie ¿<sup>1</sup>dania odtworzenia dŸwiêku jest w programie Microsoft Chat ograniczone do plików .wav umieszczonych w okreœlonym folderze.

W nastêpuj<sup>1</sup>cych tematach podano wiêcej informacji:

{button ,JI(`', `CCHAT\_SEND\_SOUNDS')} Wysy<sup>3</sup>anie dŸwiêków do innych osób

{button ,JI(`',`CCHAT\_SOUNDSET')} Okreœlanie, gdzie na komputerze s<sup>1</sup> umieszczone pliki dŸwiêkowe

#### Okreœlanie, gdzie na komputerze s¹ umieszczone pliki dŸwiêkowe

- 1 W menu **Widok** kliknij polecenie **Opcje**.
- 2 Kliknij kartê **Ustawienia**.
- 3 W polu **Œcie¿ka wyszukiwania dŸwiêku** wpisz lokalizacjê na komputerze, gdzie program Microsoft Chat ma wyszukiwaæ pliki dŸwiêkowe (.wav).

Program może szukaæ plików dŸwiêkowych w wiêcej niż jednym folderze. Katalogi należy rozdzielaæ œrednikami—na przyk<sup>3</sup>ad **c:\windows; c:\windows\media**.

{button ,AL("sounds")} <a>Pokrewne tematy</a>

#### Znajdowanie pokoju rozmów

Na serwerze rozmów możesz wyszukiwać pokoje rozmów, do których się dołączasz. Albo, zależnie od usługodawcy, możesz utworzyć własny pokój rozmów. Na serwerze rozmów możesz przeszukiwać listę pokojów lub wpisać nazwę konkretnego pokoju, a nawet wyszukać konkretną osobę i dołączyć się do jej pokoju rozmów. Jeśli znajdziesz pokój rozmów, do którego chcesz wracać, możesz dodać go do listy Ulubione.

Jeœli na bie¿<sup>1</sup>cym serwerze rozmów nie znajdujesz niczego interesuj<sup>1</sup>cego, sprawdŸ inne pokoje rozmów na innych serwerach. Mo¿esz te¿ poprowadziæ w<sup>3</sup>asny pokój rozmów.

Do znalezienia pokoju rozmów służą następujące sposoby:

{button ,JI(`',`CCHAT\_CHANGE\_PLACE')} <u>Wchodzenie do pokoju rozmów</u>

{button ,JI(`',`CCHAT\_WHOIS')} Znajdowanie innych osób

{button ,JI(`',`CCHAT\_ADD\_FAV')} Dodawanie pokoju rozmów do listy Ulubione

{button ,JI(`',`cchat\_host\_yourown')} Prowadzenie w<sup>3</sup>asnego pokoju rozmów

#### Wchodzenie do pokoju rozmów

- 1 W menu **Plik** kliknij polecenie **Nowe po<sup>31</sup>czenie**.
- 2 W polu **Serwer** wpisz nazwê serwera zawieraj<sup>1</sup>cego pokój rozmów, do którego chcesz wejœæ na przyk<sup>3</sup>ad: comicsrv1.microsoft.com
- 3 Jeœli znasz nazwê pokoju rozmów, do którego chcesz przejœæ, kliknij przycisk **PrzejdŸ do pokoju rozmów**, a nastêpnie wpisz nazwê pokoju, do którego chcesz wejœæ. Jeœli wpiszesz nazwê pokoju, który nie istnieje, zostanie utworzony nowy pokój rozmów o tej nazwie.

Jeœli chcesz wybraæ pokój rozmów z listy pokojów, kliknij przycisk **Pokazuj wszystkie dostêpne pokoje rozmów**. Mo¿esz wykluczyæ pokoje rozmów zawieraj<sup>1</sup>ce niew<sup>3</sup>aœciwe lub obraŸliwe nazwy albo tematy, zaznaczaj<sup>1</sup>c pole wyboru **Pokazuj tylko zarejestrowane pokoje**. Pokoje s<sup>1</sup> rejestrowane przez dostawcê us<sup>3</sup>ug internetowych lub administratora systemu, który monitoruje nazwy i tematy. Jeœli monitorowanie jest nieodpowiednie, mo¿e siê zdarzyæ, ¿e przeœlizgn<sup>1</sup> siê nieodpowiednie materia<sup>3</sup>y.

#### Wskazówki

Aby znaleŸæ konkretny pokój rozmów wed³ug nazwy, wpisz s³owo lub czêœæ s³owa w polu Wyœwietlaj pokoje rozmów zawieraj¹ce, próbuj¹c dopasowaæ ca³oœæ lub fragment nazwy szukanego pokoju. Jeœli chcesz równie¿ przeszukiwaæ tematy pokojów rozmów, zaznacz pole Przeszukaj tak¿e tematy rozmów w pokojach.
 Mo¿esz równoczeœnie byæ w kilku pokojach rozmów, o ile znajduj¹ siê one na tym samym serwerze. Jeœli chcesz uczestniczyæ w drugiej rozmowie na innym serwerze, musisz otworzyæ drugie wyst¹pienie programu Microsoft Chat.

Aby uzyskaæ Pomoc na temat elementu, kliknij przycisk

u góry okna dialogowego, a nastêpnie kliknij element.

{button ,AL("a\_cchat\_find\_right\_room;favorite")} <u>Pokrewne tematy</u>

Przechodzenie do ulubionego pokoju rozmów
 W menu Ulubione kliknij polecenie Otwórz folder Ulubione, a nastêpnie kliknij dwukrotnie pokój, do którego chcesz wejœæ.

{button ,AL("a\_cchat\_find\_right\_room;change")} Pokrewne tematy

#### Prowadzenie w<sup>3</sup>asnego pokoju rozmów

Jeœli nie udaje Ci siê znaleŸæ w³aœciwego dla siebie pokoju, mo¿esz ³atwo utworzyæ i poprowadziæ w³asny pokój. Prowadz¹c w³asny pokój rozmów decydujesz, jaki jest jego temat, kontrolujesz dostêp i ograniczasz liczbê uczestników. Mo¿esz nawet usuwaæ uczestników lub zabraniaæ wstêpu uczestnikom, którzy przeszkadzaj¹ lub obra¿aj¹ innych.

{button ,JI(`',`cchat\_create\_new')} <u>Tworzenie pokoju rozmów</u>

{button ,JI(`',`cchat\_customize')} <u>Dostosowywanie pokoju rozmów</u>

{button ,JI(`',`cchat\_make\_admin')} Zezwalanie innym na prowadzenie pokoju rozmów\_

{button ,JI(`',`cchat\_ban')} Zabranianie osobie wstêpu do pokoju rozmów

{button ,JI(`',`cchat\_kick\_out')} <u>Tymczasowe usuwanie osoby z pokoju rozmów</u>

# Tworzenie pokoju rozmów

- 1 W menu **Pokój** kliknij polecenie **Utwórz pokój**.
- 2 Wpisz nazwê pokoju rozmów.
- 3 W polu **Temat pokoju rozmów** wpisz opis tematu rozmów Twojego pokoju.

#### Notka

Automatycznie stajesz siê gospodarzem tworzonego przez siebie pokoju.

{button ,AL("a\_cchat\_host\_yourown")} Pokrewne tematy

#### Dostosowywanie pokoju rozmów

Aby móc dostosowaæ pokój, musisz byæ jego gospodarzem.

W menu **Pokój** kliknij polecenie **W<sup>3</sup>aœciwoœci pokoju**, a nastêpnie wybierz ¿<sup>1</sup>dane w<sup>3</sup>aœciwoœci pokoju.

### Wskazówka

- Aby uzyskaæ Pomoc na temat elementu, kliknij
  u góry okna dialogowego, a nastêpnie kliknij element.

{button ,AL("a\_cchat\_host\_yourown")} Pokrewne tematy

#### Synchronizowanie t<sup>3</sup>a wszystkich uczestników W menu Uczestnik kliknii polecenie Gospor

W menu **Uczestnik** kliknij polecenie **Gospodarz**, a nastêpnie kliknij przycisk **Synchronizuj t**<sup>3</sup>a. Od tego momentu wybrane przez gospodarza t<sup>3</sup>o komiksu bêdzie takie samo dla wszystkich, niezale¿nie od

indywidualnych wyborów innych uczestników pokoju rozmów.

#### Automatyczne wysy³anie pozdrowieñ do nowych uczestników rozmowy

- 1 W menu **Widok** kliknij polecenie **Opcje**.
- 2 Kliknij kartê Automatyzacja.
- 3 W obszarze Automatyczne pozdrowienie wybierz, jak chcesz wysy<sup>3</sup>aæ pozdrowienia. Aby wysy<sup>3</sup>aæ pozdrowienia tylko do osoby wchodz<sup>1</sup>cej do pokoju, kliknij przycisk Szept. Aby wysy<sup>3</sup>aæ pozdrowienia do wszystkich osób w pokoju, gdy wchodzi nowa osoba, kliknij przycisk WypowiedŸ.
- 4 W polu tekstowym wpisz wiadomoϾ, któr<sup>1</sup> chcesz wys<sup>3</sup>aæ.

### Wskazówki

| •    | Mo¿esz u¿yæ specjalnego tekstu %nazwa! i %pokój do spersonalizowania swojego pozdrowienia. Micro      | soft |
|------|----------------------------------------------------------------------------------------------------|------|
| Chat | t podstawia przydomek osoby w miejscach, gdzie wystêpuje %nazwa! oraz nazwê pokoju w miejscach, gdzie | ۆ    |
| wyst | têpuje %pokój.                                                                                        |      |

- Aby uzyskaæ Pomoc na temat elementu, kliknij
- u góry okna dialogowego, a nastêpnie kliknij element.

{button ,AL("customize")} Pokrewne tematy

#### Tymczasowe usuwanie osoby z pokoju rozmów

- 1 Na liœcie uczestników zaznacz osobê, któr<sup>1</sup> chcesz "usun<sup>1</sup>æ" (tymczasowo).
- 2 W menu Uczestnik kliknij polecenie Gospodarz, a nastêpnie kliknij polecenie Usuñ.
- 3 W polu Dlaczego usuwasz u¿ytkownika (przydomek) wpisz powód usuwania osoby z pokoju rozmów. Powód bêdzie widoczny dla innych uczestników rozmowy.

# Notki

"Usuwanie kogoœ" nie oznacza zakazu ponownego wchodzenia do pokoju. Jeœli chcesz kogoœ usun¹æ w sposób trwa³y, kliknij poni¿ej przycisk Pokrewne tematy.
 Tylko gospodarz pokoju rozmów mo¿e usuwaæ z pokoju.

{button ,AL("a\_cchat\_host\_yourown")} Pokrewne tematy

#### Trwa³e zabranianie wstêpu do pokoju rozmów

Zabronienie komuœ wstêpu uniemo¿liwia tej osobie ponowne wejœcie do pokoju a¿ do czasu zniesienia zakazu.

1 Na liœcie uczestników zaznacz osobê, której chcesz trwale zabroniæ wstêpu.

2 W menu Uczestnik kliknij polecenie Gospodarz, a nastêpnie kliknij przycisk Zabroñ / Nie zabraniaj.

#### Notki

Tylko gospodarz pokoju mo¿e zabraniaæ do niego wstêpu.

 Jeœli osoba opuszcza pokój, a nastêpnie ktoœ tworzy pokój ponownie, lista osób, którym zabroniono wstêpu bêdzie wyczyszczona.

{button ,AL("a\_cchat\_host\_yourown;a-mschat-remove-ban")} Pokrewne tematy

# Usuwanie zakazów

- 1 W menu Uczestnik kliknij polecenie Gospodarz, a nastêpnie kliknij przycisk Zabroñ / Nie zabraniaj.
- 2 Wybierz z listy nazwisko osoby, której zabroniono wstêpu i kliknij przycisk **Nie zabraniaj**.
#### Znajdowanie innych osób

- 1 W menu Uczestnik kliknij polecenie Lista u¿ytkowników.
- 2 W obszarze **Szukaj** zdefiniuj, czego chcesz szukaæ; aby zawêziæ przeszukiwanie, mo¿esz wpisaæ tekst w polu **Nazwy zawieraj<sup>1</sup>ce**.
- 3 Kliknij przycisk **Zaktualizuj listê**.

#### Wskazówki

 Jeœli osoba jest umieszczona w oknie dialogowym Lista u¿ytkowników, mo¿esz szeptaæ do niej, przesy³aæ jej zaproszenia lub do³¹czaæ siê do jej pokoju rozmów — nawet, jeœli jest to inny pokój — klikaj¹c odpowiedni przycisk u do³u okna dialogowego.

 Mo¿esz klikaæ nag³ówki kolumn w oknie dialogowym Lista u¿ytkowników, aby uporz¹dkowaæ listê alfabetycznie wed³ug nazwy lub tematu, albo wed³ug liczby uczestników pokoju.

- Aby uzyskaæ Pomoc na temat elementu, kliknij
- u góry okna dialogowego, a nastêpnie kliknij element.

{button ,AL("a\_cchat\_find\_right\_room")} Pokrewne tematy

Uzyskiwanie informacji o innych osobach Na liœcie uczestników kliknij prawym przyciskiem osobê, o której chcesz uzyskaæ informacje, a nastêpnie kliknij przycisk **Poka¿ profil**.

Informacje pojawi<sup>1</sup> siê tylko na Twoim ekranie.

{button ,AL("profile")} Pokrewne tematy

#### Rozmowa w komiksie

- 1 W menu **Widok** kliknij polecenie **Komiks**.
- 2 W polu tekstowym u do<sup>3</sup>u okna wpisz, co chcesz powiedzieæ, a nastêpnie kliknij jeden z przycisków po prawej stronie pola tekstowego lub naciœnij klawisz ENTER.

| Klikniêcie<br>przycisku |                     | WiadomoϾ                                                                                                    |
|-------------------------|---------------------|----------------------------------------------------------------------------------------------------|
| 9                       | Powiedz             | Pojawia siê w dymku.                                                                                                    |
| S                       | Pomyœl              | Pojawia siê w dymku z prowadz¹cymi<br>do niego liniami "myœli".                                                                                                    |
| <del>کر</del>           | Szepcz              | Pojawia siê wewn <sup>1</sup> trz dymku<br>otoczonego przerywan <sup>1</sup> lini <sup>1</sup> .<br>WiadomoϾ jest wysy <sup>3</sup> ana jedynie<br>do osób wybranych na liœcie<br>uczestników.                                                     |
|                         | Akcja               | Pojawia siê w polu w górnym<br>okienku komiksu. WiadomoϾ<br>zaczyna siê od przydomka.                                                                                                    |
| Ð                       | Odtwarzaj<br>dŸwiêk | Pojawia siê w polu w górnym<br>okienku komiksu. Zaczyna siê od<br>przydomka, po nim nastêpuje<br>wiadomoœæ i plik dŸwiêkowy. Inni<br>uczestnicy rozmowy musz <sup>1</sup> mieæ<br>ten plik na swoich komputerach, aby<br>go us <sup>3</sup> yszeæ. |

# Wskazówka

 Jeœli zaznaczysz kogoœ na liœcie przed wys<sup>3</sup>aniem wiadomoœci, postaæ bêdzie wygl<sup>1</sup>da<sup>3</sup>a tak, jakby bezpoœrednio rozmawia<sup>3</sup>a z inn<sup>1</sup> postaci<sup>1</sup>.

{button ,AL("wheel;gesture;expchange;whisperto;sound;soundset;talk;comicfont")} Pokrewne tematy

# U¿ywanie gestów postaci

| Gdy zdanie zaczyna siê<br>od s³ów |  |  |
|-----------------------------------|--|--|
| Ja                                |  |  |
| Ту                                |  |  |
| CzeϾ lub Hej                      |  |  |
| Pa                                |  |  |
| Witam                             |  |  |
| Siema                             |  |  |

# Gdy zdanie zawiera

| s³owa           | Postaæ                           |
|-----------------|----------------------------------|
| ty              | Wskazuje drug <sup>1</sup> osobê |
| tob1            | Wskazuje drug <sup>1</sup> osobê |
| tobie           | Wskazuje drug <sup>1</sup> osobê |
| wy              | Wskazuje drug <sup>1</sup> osobê |
| was             | Wskazuje drug <sup>1</sup> osobê |
| ja              | Wskazuje na siebie               |
| mnie            | Wskazuje na siebie               |
| mn <sup>1</sup> | Wskazuje na siebie               |
| jestem          | Wskazuje na siebie               |

Postaæ

Macha rêk<sup>1</sup> Macha rêk<sup>1</sup> Macha rêk<sup>1</sup> Macha rêk<sup>1</sup>

Postaæ

Wskazuje na siebie Wskazuje drug<sup>1</sup> osobê

# Gdy piszesz

| Wielkimi literami             | Krzyczy         |
|-------------------------------|-----------------|
| !!!                           | Krzyczy         |
| ZSZS ("zwija siê ze œmiechu") | Œmieje siê      |
| SNG ("œmieje siê na g³os")    | Œmieje siê      |
| :) lub :-)                    | Jest szczêœliwa |
| :( lub :-(                    | Jest smutna     |
| ;-)                           | Jest nieœmia³a  |
|                               |                 |

{button ,AL("wheel;expchange")} Pokrewne tematy

#### Szeptanie do innych osób

- 1 Na liœcie uczestników zaznacz osoby, do których chcesz szeptaæ. Aby wybraæ wiêcej ni¿ jedn<sup>1</sup> osobê, naciœnij i przytrzymaj klawisz CTRL podczas klikania.
- 2 W polu tekstowym u do<sup>3</sup>u okna wpisz, co chcesz powiedzieæ, a nastêpnie kliknij przycisk **Szepcz**.

Twoja wiadomoϾ bêdzie przekazana tylko do wybranych osób.

# Wskazówka

 Szeptane wiadomoœci mo¿esz tak¿e przesy³aæ, stosuj¹c Pole szeptu. Umo¿liwia ono œledzenie jednoczeœnie kilku prowadzonych szeptem konwersacji. Aby uzyskaæ wiêcej informacji, kliknij poni¿ej przycisk Pokrewne tematy.

#### Wysy³anie dŸwiêków do innych osób

1 Kliknij przycisk **Odtwarzaj dŸwiêk** u do<sup>3</sup>u okna programu Microsoft Chat.

2 Na liœcie **Plik dŸwiêkowy do odtworzenia,** kliknij plik dŸwiêkowy, który ma byæ us<sup>3</sup>yszany przez innych.

3 W polu Towarzysz<sup>1</sup>ca wiadomoϾ wpisz wiadomoœæ do wys<sup>3</sup>ania wraz z plikiem dŸwiêkowym.

#### Notki

Aby us<sup>3</sup>yszeæ d<sup>Ÿ</sup>wiêk przed wys<sup>3</sup>aniem go, kliknij przycisk **Testuj**.
 Inne osoby bêd<sup>1</sup> mog<sup>3</sup>y us<sup>3</sup>yszeæ pliki d<sup>Ÿ</sup>wiêkowe tylko jeœli maj<sup>1</sup> ju¿ te pliki na swoich komputerach. Aby uzyskaæ wiêcej informacji, kliknij poni¿ej przycisk Pokrewne tematy.

{button ,AL("sounds")} Pokrewne tematy

Opuszczanie pokoju rozmów W menu Pokój kliknij polecenie Opuœæ pokój.

Po opuszczeniu pokoju zachowujesz nadal po<sup>31</sup>czenie z serwerem rozmów.

#### Zapisywanie konwersacji

- 1 W menu **Plik** kliknij polecenie **Zapisz**.
- 2 Kliknij dwukrotnie folder, w którym konwersacja ma byæ zapisana.
- 3 W polu Nazwa pliku wpisz nazwê konwersacji, a nastêpnie kliknij przycisk Zapisz.

#### Wskazówki

Mo¿esz zapisaæ konwersacjê jako plik .rtf, gdy jesteœ w widoku Zwyk<sup>3</sup>y tekst. Zostanie zachowane formatowanie znaków, w tym typ czcionki, jej kolor, rozmiar i styl. Zapisuj<sup>1</sup>c pliki konwersacji poza po<sup>31</sup>czeniem, mo¿esz przegl<sup>1</sup>daæ i drukowaæ sesje pokoju rozmów i

udostêpniaæ je przyjacio<sup>3</sup>om.

{button ,AL("offline")} Pokrewne tematy

#### Spotkania poza pokojem rozmów

Istnieje kilka sposobów poufnego komunikowania siê z uczestnikami rozmów za pomoc<sup>1</sup> programu Microsoft Chat oraz niektórych innych programów internetowych. Po prostu kliknij osobê na liœcie uczestników prawym przyciskiem myszy, aby zobaczyæ, jakie opcje s<sup>1</sup> dostêpne.

{button ,JI(`',`CCHAT\_WHISPER\_TO')} Szeptanie do innych osób

{button ,JI(`',`MSCHAT\_WHISPER\_BOX')} Jednoczesne szeptanie do wiêcej ni¿ jednej osoby

{button ,JI(`',`cchat\_dcc')} <u>Wysy<sup>3</sup>anie pliku do uczestnika rozmowy</u>

{button ,JI(`',`cchat\_place\_netmeeting\_call')} <u>Wywo<sup>3</sup>ywanie uczestnika rozmowy za pomoc<sup>1</sup> programu</u> <u>NetMeeting</u>

{button ,JI(`',`cchat\_send\_mail')} <u>Wysy<sup>3</sup>anie wiadomoœci e-mail do uczestnika rozmowy</u>

{button ,JI(`',`cchat\_view\_web\_pages')} <u>Wyœwietlanie strony sieci Web innego uczestnika</u>

Wysy³anie wiadomoœci e-mail do uczestnika rozmowy
 Na liœcie uczestników, kliknij prawym przyciskiem myszy osobê, do której chcesz wys³aæ wiadomoœæ e-mail, a nastêpnie kliknij polecenie Wyœlij e-mail.

### Przesy<sup>3</sup>anie pliku do uczestnika rozmowy

- 1 Na liœcie uczestników, kliknij prawym przyciskiem myszy osobê, do której chcesz wys<sup>3</sup>aæ plik, a nastêpnie kliknij polecenie Wyœlij plik.
- 2 Okreœl plik, który chcesz wys³aæ.

#### Notki

Przesy<sup>3</sup>anie plików mo¿e nie dzia<sup>3</sup>aæ w przypadku niektórych korporacyjnych "zapór". Jeœli masz trudnoœci z przesy<sup>3</sup>aniem plików, skontaktuj siê z administratorem swojego systemu.
 Mo¿esz skonfigurowaæ program Microsoft Chat tak, aby odmawiaæ ¿¹daniom przesy<sup>3</sup>ania plików. Aby

uzyskaæ wiêcej informacji, kliknij poni¿ej przycisk Pokrewne tematy.

{button ,AL("cchat\_dcc\_refuse;a\_cchat\_meet\_beyond")} Pokrewne tematy

### Wywo<sup>3</sup>ywanie uczestnika rozmowy za pomoc<sup>1</sup> programu NetMeeting

Na liœcie uczestników, kliknij prawym przyciskiem myszy osobê, któr<sup>1</sup> chcesz wywo<sup>3</sup>aæ za pomoc<sup>1</sup> programu Microsoft NetMeeting, a nastêpnie kliknij polecenie NetMeeting.

Obecnie wywo<sup>3</sup>ywanie uczestnika rozmowy za pomoc<sup>1</sup> programu NetMeeting jest mo¿liwe, jeœli obie osoby u¿ywaj<sup>1</sup> programu Microsoft Chat w wersji 2.0 lub wy¿szej.

#### Notki

.

Zarówno osoba wywo<sup>3</sup>uj<sup>1</sup>ca, jak i odbieraj<sup>1</sup>ca wywo<sup>3</sup>anie musz<sup>1</sup> mieæ zainstalowany program NetMeeting. Mozesz tak skonfigurowaæ program Microsoft Chat, aby wywo<sup>3</sup>ania NetMeeting by<sup>3</sup>y ignorowane. Aby

. uzyskaæ wiêcej informacji, kliknij poni¿ej przycisk Pokrewne tematy.

{button ,AL("a\_cchat\_ignore\_netmeeting\_call;a\_cchat\_meet\_beyond")} Pokrewne tematy

Wyœwietlanie strony sieci Web uczestnika rozmowy
 Na liœcie uczestników, kliknij prawym przyciskiem myszy osobê, a nastêpnie kliknij polecenie OdwiedŸ stronê g³ówn¹.

#### Wysy<sup>3</sup>anie <sup>31</sup>cza w wiadomoœci

• W polu tekstowym u do<sup>3</sup>u okna wpisz to, co chcesz powiedzieæ, u¿ywaj<sup>1</sup>c odpowiedniej sk<sup>3</sup>adni dla typu <sup>31</sup>cza.

Aby po<sup>31</sup>czyæ siê ze stron<sup>1</sup> sieci Web, wpisz **http://**witryna , gdzie witryna reprezentuje URL (adres) strony sieci Web.

Aby po<sup>31</sup>czyæ siê z witryn<sup>1</sup> FTP, wpisz **ftp:**//adresftp, gdzie adresftp reprezentuje URL (adres) witryny FTP.

Aby po<sup>31</sup>czyæ siê z grup<sup>1</sup> dyskusyjn<sup>1</sup>, wpisz **news:** *grupadyskusyjna*, gdzie *grupadyskusyna* reprezentuje nazwê grupy dyskusyjnej.

Aby wys<sup>3</sup>aæ <sup>31</sup>cze do nowej wiadomoœci pocztowej, wpisz **mailto:***osoba@firma.com*, gdzie *osoba@firma.com* reprezentuje adres e-mail osoby, do której wiadomoœæ ma byæ przes<sup>3</sup>ana.

#### Wiele równoczesnych konwersacji szeptem

Mo¿na równoczeœnie prowadziæ kilka konwersacji szeptem z uczestnikami rozmowy i innymi osobami na serwerze rozmów.

 Aby równoczeœnie prowadziæ szeptem kilka konwersacji, na liœcie uczestników kliknij prawym przyciskiem nazwisko osoby, do której chcesz szeptaæ, a nastêpnie kliknij przycisk **Pole szeptu**. Powtórz tê czynnoϾ dla wszystkich osób, do których chcesz szeptaæ.

Aby prowadziæ szeptem jedn<sup>1</sup> konwersacjê z kilkoma uczestnikami jednoczeœnie, zaznacz ka¿dego z nich,

wpisz wiadomoϾ, a nastêpnie kliknij przycisk Szept po prawej stronie pola tekstowego u do<sup>3</sup>u okna.
 Aby szeptaæ do osoby na serwerze rozmów, kliknij w oknie dialogowym Lista u¿ytkowników przydomek osoby, a nastêpnie kliknij przycisk Pole szeptu.

#### Wskazówka

 Pole szeptu pozwala <sup>3</sup>atwo prze<sup>31</sup>czaæ siê miêdzy prowadzonymi szeptem konwersacjami przez klikniêcie nazwiska osoby, do której chcesz szeptaæ.

#### Tworzenie makra wiadomoœci

Do wielokrotnego wysy<sup>3</sup>ania tej samej wiadomoœci bez koniecznoœci wpisywania jej za ka¿dym razem, takiej jak "Sk<sup>1</sup>d jesteœ?", mo¿na u¿yæ makra.

- 1 W menu **Widok** kliknij polecenie **Opcje**.
- 2 Kliknij kartê Automatyzacja.
- 3 Na liœcie **Kombinacja klawiszy** zaznacz kombinacjê klawiszy, której chcesz u¿ywaæ do uruchamiania makra.
- 4 W polu **Nazwa** wpisz nazwê makra.
- 5 W polu **Makra** wpisz wiadomoϾ, któr<sup>1</sup> makro ma przesy<sup>3</sup>aæ.

{button ,AL("keyboard")} Pokrewne tematy

# U¿ywanie ekspresji postaci bez rozmawiania

- 1 W kole emocji przeci<sup>1</sup>gnij czarn<sup>1</sup> kropkê do emocji.
- Kliknij emocjê prawym przyciskiem, a nastêpnie kliknij polecenie U¿yj ekspresji.
  Ekspresja pojawi siê w ostatnim okienku komiksu.

{button ,AL("wheel;gesture")} Pokrewne tematy

# Ignorowanie osoby

Na liœcie uczestników, kliknij prawym przyciskiem myszy osobê, któr<sup>1</sup> chcesz ignorowaæ, a nastêpnie kliknij polecenie **Ignoruj**.

Nie bêdziesz wiêcej widzieæ wiadomoœci od tej osoby. Inni uczestnicy rozmowy bêd<sup>1</sup> nadal je widzieæ.

{button ,AL("whisperto")} Pokrewne tematy

# Zapraszanie innych osób do pokoju rozmów

1 W menu Uczestnik kliknij polecenie Zaproœ.

2 Wpisz przydomki osób, które chcesz zaprosiæ do pokoju rozmów.

### Wskazówka

.

Aby zaprosiæ wiêcej ni¿ jedn<sup>1</sup> osobê, wpisz przecinki miêdzy przydomkami.

{button ,AL("a\_cchat\_host\_yourown")} Pokrewne tematy

Dodawanie pokoju rozmów do listy Ulubione Bêd<sup>1</sup>c w pokoju rozmów, kliknij menu Ulubione, a nastêpnie kliknij polecenie Dodaj do folderu Ulubione.

{button ,AL("a\_cchat\_find\_right\_room")} <a href="mailto:Pokrewne tematy">Pokrewne tematy</a>

# Czytanie plików konwersacji w trybie offline

1 W menu **Plik** kliknij polecenie **Otwórz**.

2 Kliknij dwukrotnie plik konwersacji, który chcesz czytaæ w trybie offline.

#### Notka

.

Mo¿esz czytaæ jedynie zapisane wczeœniej pliki konwersacji.

{button ,AL("save")} Pokrewne tematy

# Skróty klawiaturowe programu Microsoft Chat

Klawisze skrótów mog<sup>1</sup> s<sup>3</sup>u¿yæ do wybierania poleceñ, formatowania tekstu i wysy<sup>3</sup>ania informacji.

| CzynnoϾ                                                                       | Skrót  |
|-------------------------------------------------------------------------------|--------|
| Zaznaczanie ca³ego tekstu w<br>okienku.                                       | CTRL+A |
| Kopiowanie zaznaczonego tekstu<br>do schowka.                                 | CTRL+C |
| Wyciêcie zaznaczonego tekstu i<br>umieszczenie go w schowku.                  | CTRL+X |
| Wklejenie skopiowanego tekstu<br>do okienka redagowania.                      | CTRL+V |
| Cofniêcie ostatniej czynnoœci w<br>okienku redagowania.                       | CTRL+Z |
| Wys³anie zawartoœci okienka<br>redagowania.                                   | CTRL+Y |
| Wys³anie zawartoœci okienka<br>redagowania jako myœli.                        | CTRL+T |
| Wys³anie zawartoœci okienka<br>redagowania jako szeptu.                       | CTRL+W |
| Wysy³anie tekstu jako podpisu<br>(akcji) do okienka komiksu.                  | CTRL+J |
| Odtwarzanie dŸwiêku.                                                          | CTRL+H |
| Pogrubienie zaznaczenia.                                                      | CTRL+B |
| Zamiana zaznaczenie na<br>kursywê.                                            | CTRL+I |
| Podkreœlenie zaznaczenia.                                                     | CTRL+U |
| Nadawanie zaznaczeniu koloru.                                                 | CTRL+K |
| Formatowanie zaznaczenia na<br>czcionkê o sta³ej szerokoœci.                  | CTRL+F |
| Formatowanie zaznaczenia na<br>czcionkê Symbol.                               | CTRL+D |
| CzynnoϾ w programie<br>Microsoft Chat                                         | Skrót  |
| Otwarcie nowego po <sup>31</sup> czenia po<br>od <sup>31</sup> czeniu innego. | CTRL+N |
| Otwarcie pliku.                                                               | CTRL+O |
| Wydrukowanie pliku.                                                           | CTRL+P |
| Otwarcie okna dialogowego<br>Opcje programu Microsoft Chat.                   | CTRL+Q |
| Zapisanie pliku.                                                              | CTRL+S |

{button ,AL("macro")} Pokrewne tematy

# Definiowanie rozmiaru komiksu

- 1 W menu **Widok** kliknij polecenie **Opcje**.
- 2 Kliknij kartê Widok komiksu.
- 3 Na liœcie **Uk<sup>3</sup>ad strony**, kliknij liczbê paneli komiksowych, które maj<sup>1</sup> byæ wyœwietlane w poprzek okna.

#### Zmiana emocji postaci

Przeci<sup>1</sup>gaj czarn<sup>1</sup> kropkê w œrodku ko<sup>3</sup>a emocji wokó<sup>3</sup> ko<sup>3</sup>a. Im bli¿ej brzegu ko<sup>3</sup>a przesuniesz kropkê, tym emocje staj<sup>1</sup> siê silniejsze.

Mo¿esz wybraæ osiem emocji dla swoich postaci:

| Krzyk         | Z³oœæ           |
|---------------|-----------------|
| Szczêœc<br>ie | Œmiech          |
| Znudzen<br>ie | Przestrac<br>h  |
| Smutek        | Nieœmia<br>³oœæ |
|               |                 |

Okienko powy¿ej ko<sup>3</sup>a emocji wyœwietla bie¿<sup>1</sup>ce emocje postaci.

### Wskazówka

Nie wszystkie postacie mog<sup>1</sup> pokazywaæ pe<sup>3</sup>en zakres emocji.

{button ,AL("expchange;a-mschat-freeze-emotion;gesture")} Pokrewne tematy

### Zamra¿anie emocji postaci

Kliknij prawym przyciskiem postaæ w okienku autopodgl<sup>1</sup>du, a nastêpnie kliknij przycisk Zamro¿one.
 Wyra¿enie nie zmieni siê a¿ do ponownego klikniêcia przycisku Zamro¿one lub przeci<sup>1</sup>gniêcia czarnej kropki emocji w kole emocji w inne miejsce, od kiedy zamro¿ona staje siê nowa emocja.

Zamra¿anie emocji jest przydatne, jeœli chcesz zablokowaæ jedn<sup>1</sup> z kilku neutralnych ekspresji (jeœli postaæ ma ich kilka) lub unikaæ domyœlnych wyra¿eñ skojarzonych z rozmaitymi strukturami gramatycznymi (kliknij przycisk Pokrewne tematy).

{button ,AL("gesture")} Pokrewne tematy

### Zezwalanie innym na prowadzenie pokoju

1 Na liœcie osób zaznacz osobê, która ma byæ gospodarzem.

2 W menu Uczestnik kliknij polecenie Gospodarz, a nastêpnie kliknij przycisk Gospodarz.

#### Notki

- Tylko gospodarz pokoju może wybraæ innych gospodarzy. Pokój rozmów może mieæ dowoln<sup>1</sup> liczbê gospodarzy; każdy z nich może zmieniaæ w<sup>3</sup>aœciwoœci pokoju.

{button ,AL("a\_cchat\_host\_yourown")} Pokrewne tematy

# Ignorowanie nadchodz<sup>1</sup>cych wywo<sup>3</sup>añ programu NetMeeting

1 W menu **Widok** kliknij polecenie **Opcje**.

2 Upewnij siê, ¿e na karcie **Ustawienia** pole **Odbieraj wywo<sup>3</sup>ania NetMeeting** jest wyczyszczone.

{button ,AL("a\_cchat\_place\_netmeeting\_call")} Pokrewne tematy

# Odmawianie wszystkich ¿¹dañ przesy³ania plików

1 W menu Widok kliknij polecenie Opcje.

2 Upewnij siê, ¿e na karcie **Ustawienia** pole **Odbieraj ¿¹dania przesy³ania plików** jest wyczyszczone.

{button ,AL("a\_cchat\_dcc")} Pokrewne tematy

#### Æledzenie aktywnoœci w wielu pokojach rozmów •

Zwróæ uwagê na zmianê koloru na karcie pokoju w g<sup>3</sup>ównym oknie.

Jeœli masz otwartych kilka pokojów rozmów, które nachodz<sup>1</sup> na siebie, mo¿esz zauwa¿yæ, ¿e coœ dzieje siê w pokoju, poniewa¿ zmienia siê wówczas kolor nazwy pokoju na karcie.

#### Powiadamianie innych o swojej nieobecnoœci

- 1 W menu Uczestnik kliknij polecenie Z dala od klawiatury.
- 2 Wpisz wiadomoϾ, któr<sup>1</sup> chcesz opublikowaæ wœród uczestników rozmowy w pokoju oraz nowych uczestników wchodz<sup>1</sup>cych do pokoju.

Obok Twojego nazwiska na liœcie uczestników pojawi siê ikona fili¿anki.

# Notka

Powtórz powy¿sz<sup>1</sup> czynnoœæ, aby powiadomiæ innych po powrocie do pokoju rozmów.

### Ignorowanie osoby zalewaj¹cej innych wiadomoœciami

- 1 W menu **Widok** kliknij polecenie **Opcje**.
- 2 Na karcie **Automatyzacja** zaznacz pole wyboru **Automatyczne ignorowanie w<sup>31</sup>czone**, aby ignorowaæ osobê, która zalewa Ciê wiadomoœciami.
- 3 Zdefiniuj, co rozumiesz przez "zalewanie", ustawiaj<sup>1</sup>c pokrêt<sup>3</sup>a Liczba wiadomoœci i Interwa<sup>3</sup>.